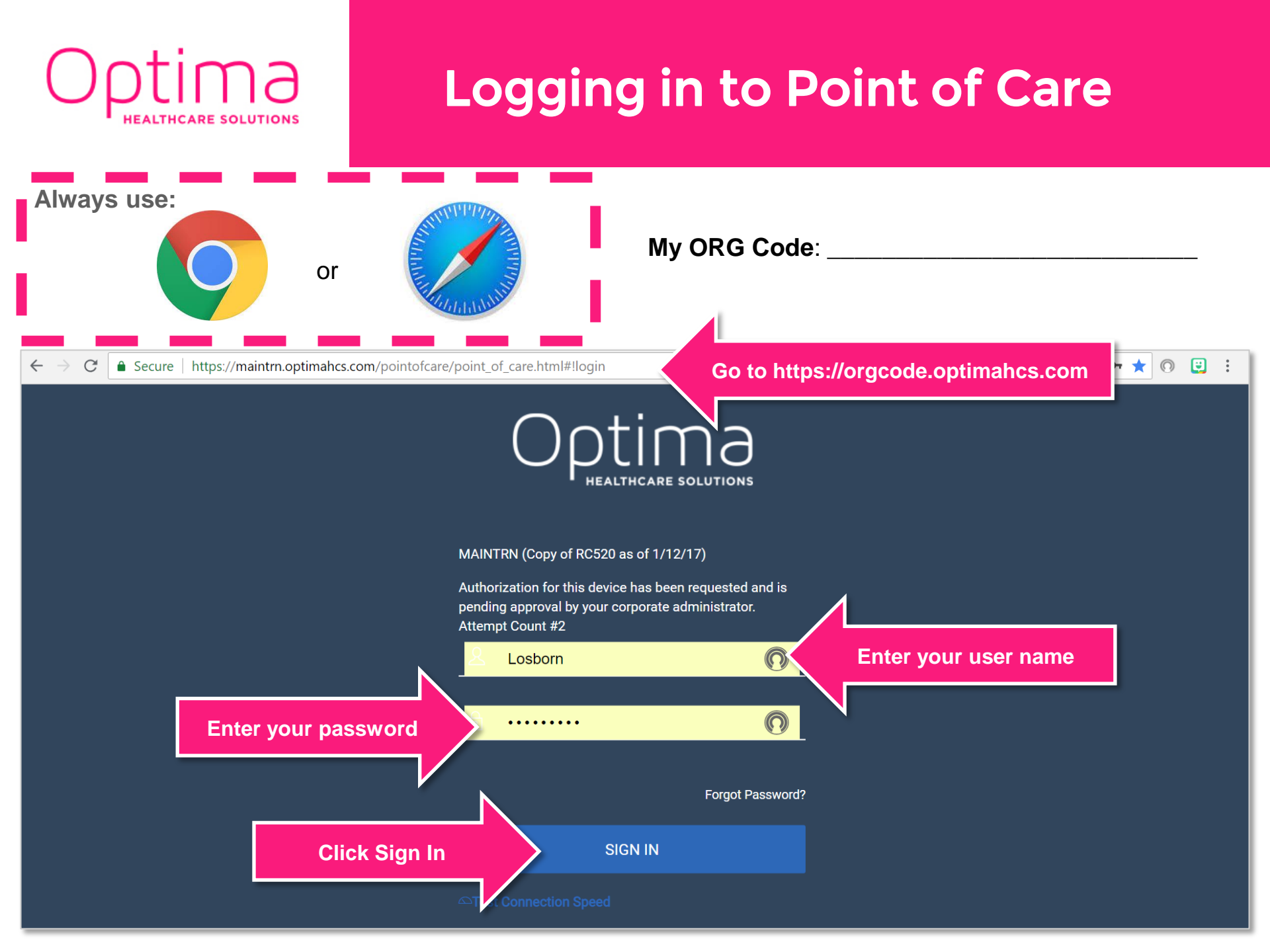

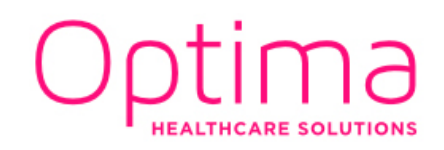

## **Clocking In**

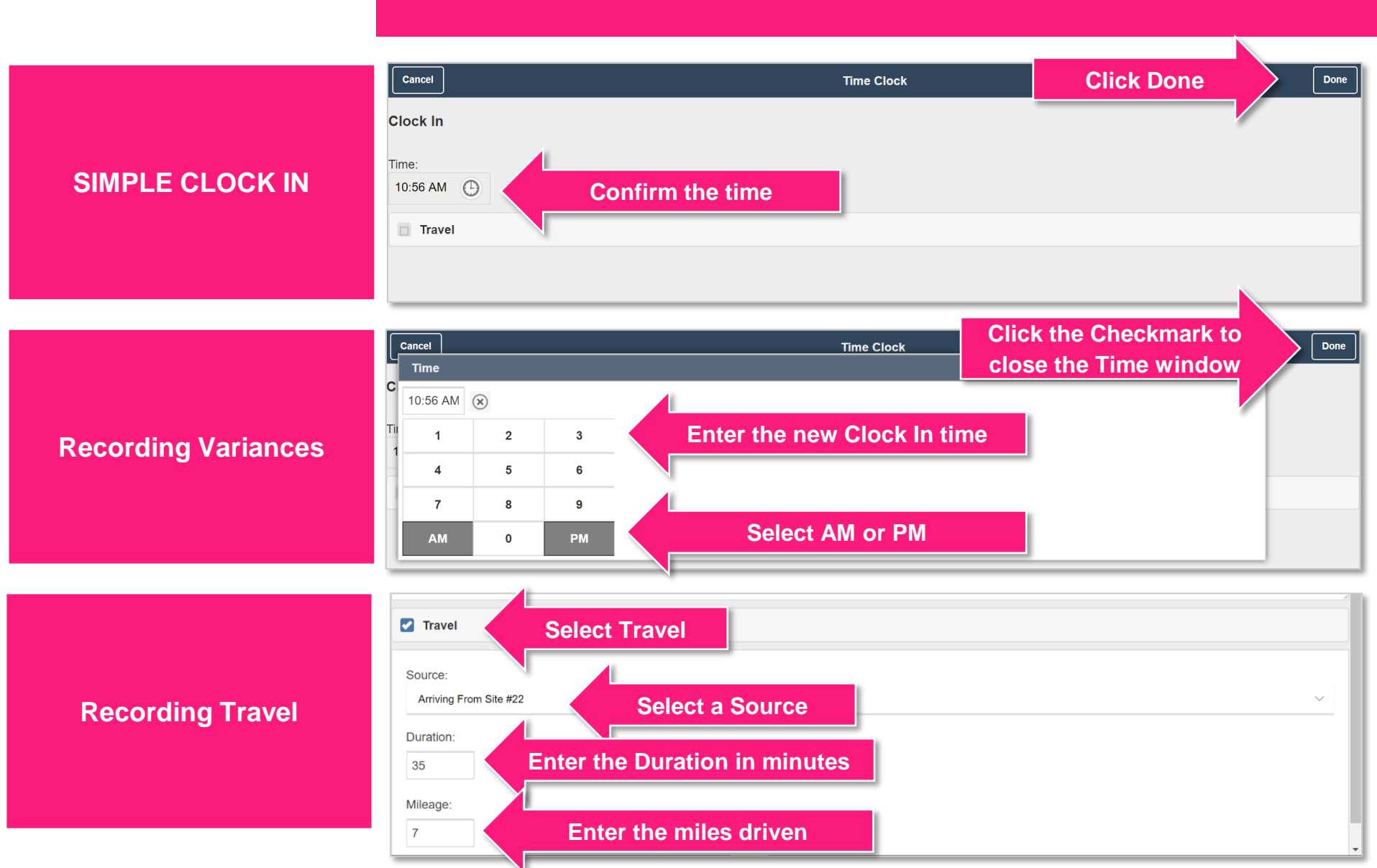

### Optima HEALTHCARE SOLUTIONS

### Managing Patients on the Home Screen

#### **Home Screen Icons**

**Download Icon:** Click to download patient info.

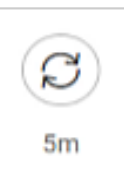

 $\mathcal{C}$ 

**Refresh icon:** Click to refresh patient info. Time is time since last download.

**3:15pm** 

Appointment Info: Time and duration of the patient's appointment

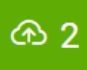

**Uploads:** Shows the number of patients with records to be uploaded.

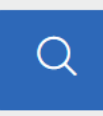

Patient Search: Click to launch patient search screen.

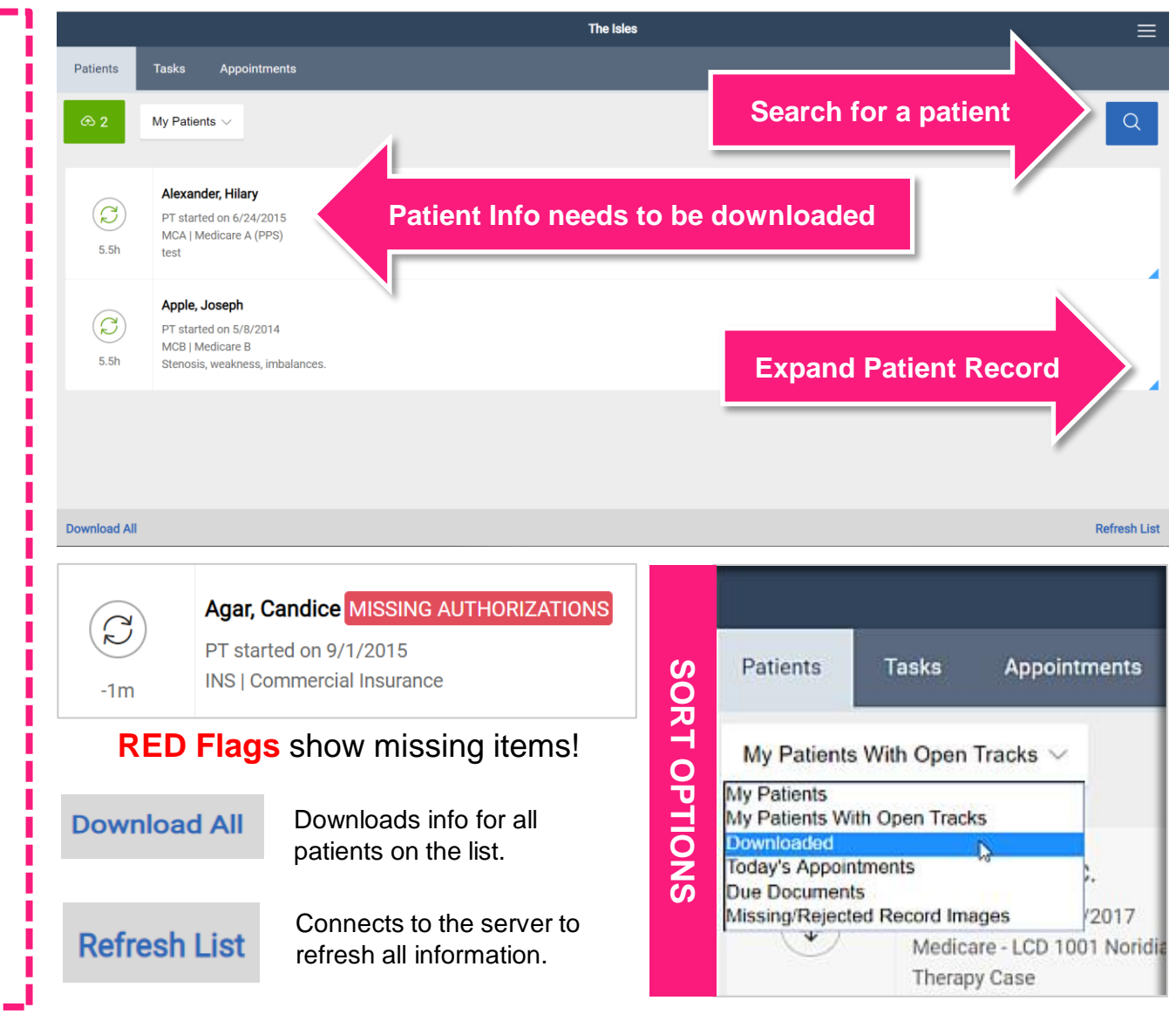

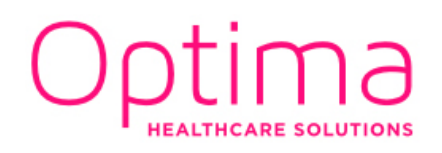

### Searching for Patients in Point of Care

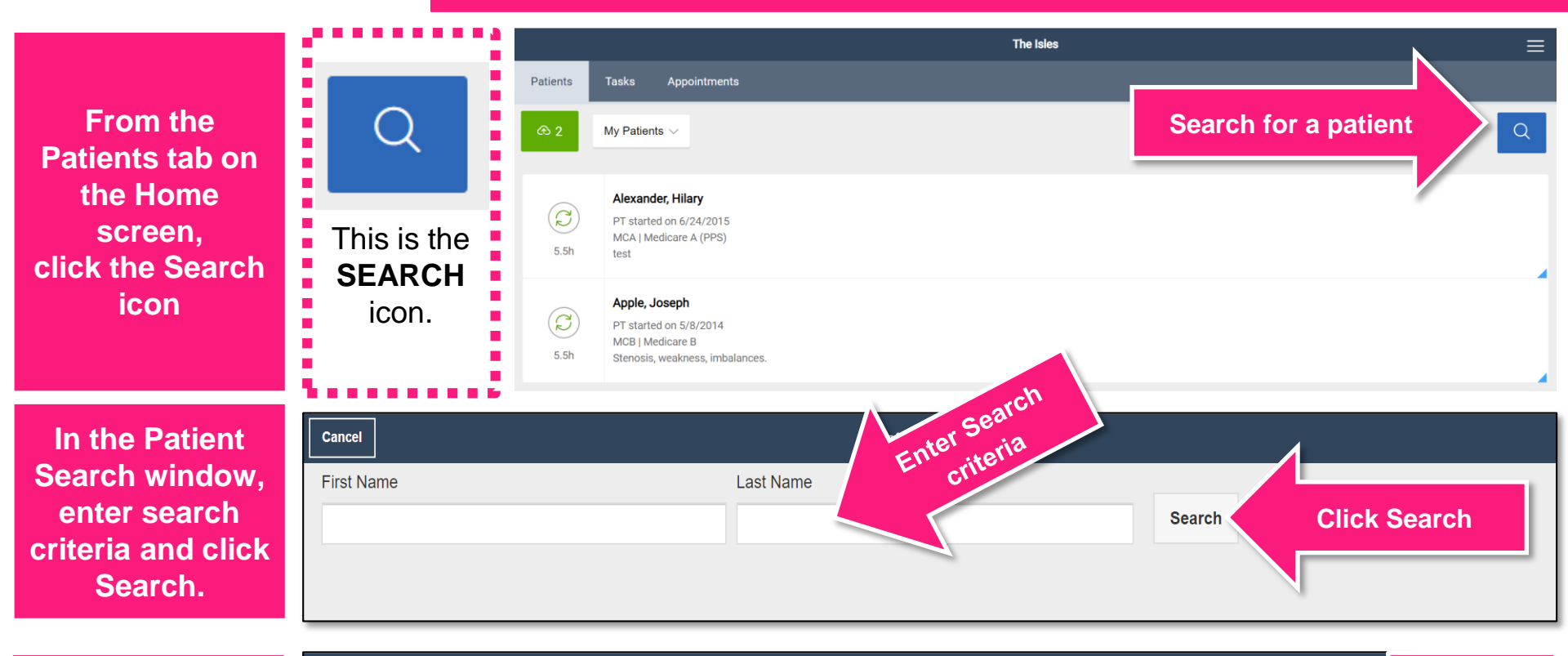

A list of patients that match the search criteria opens.

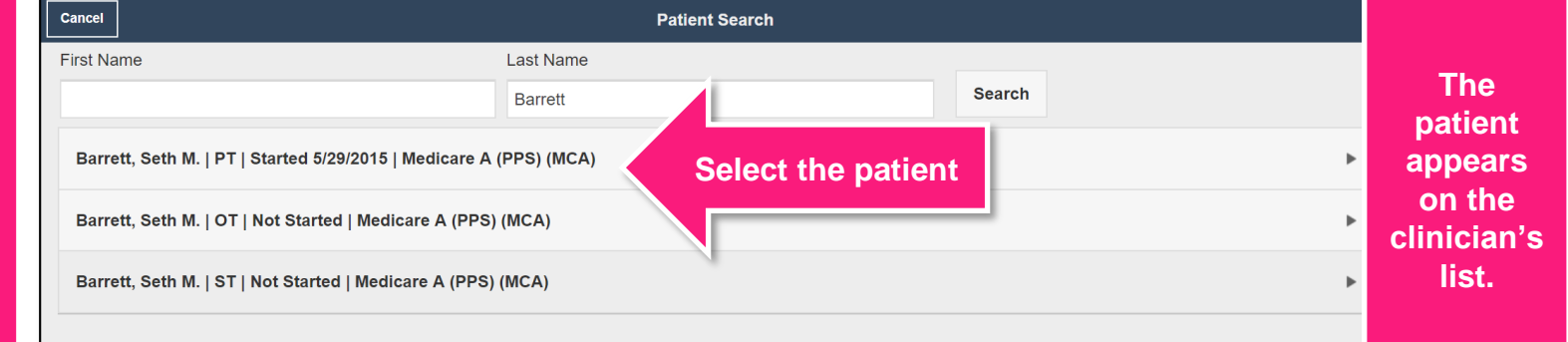

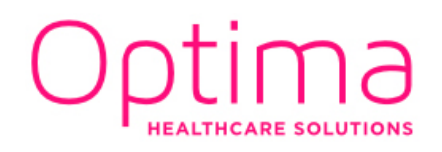

### **Creating Therapy Tracks in Point of Care**

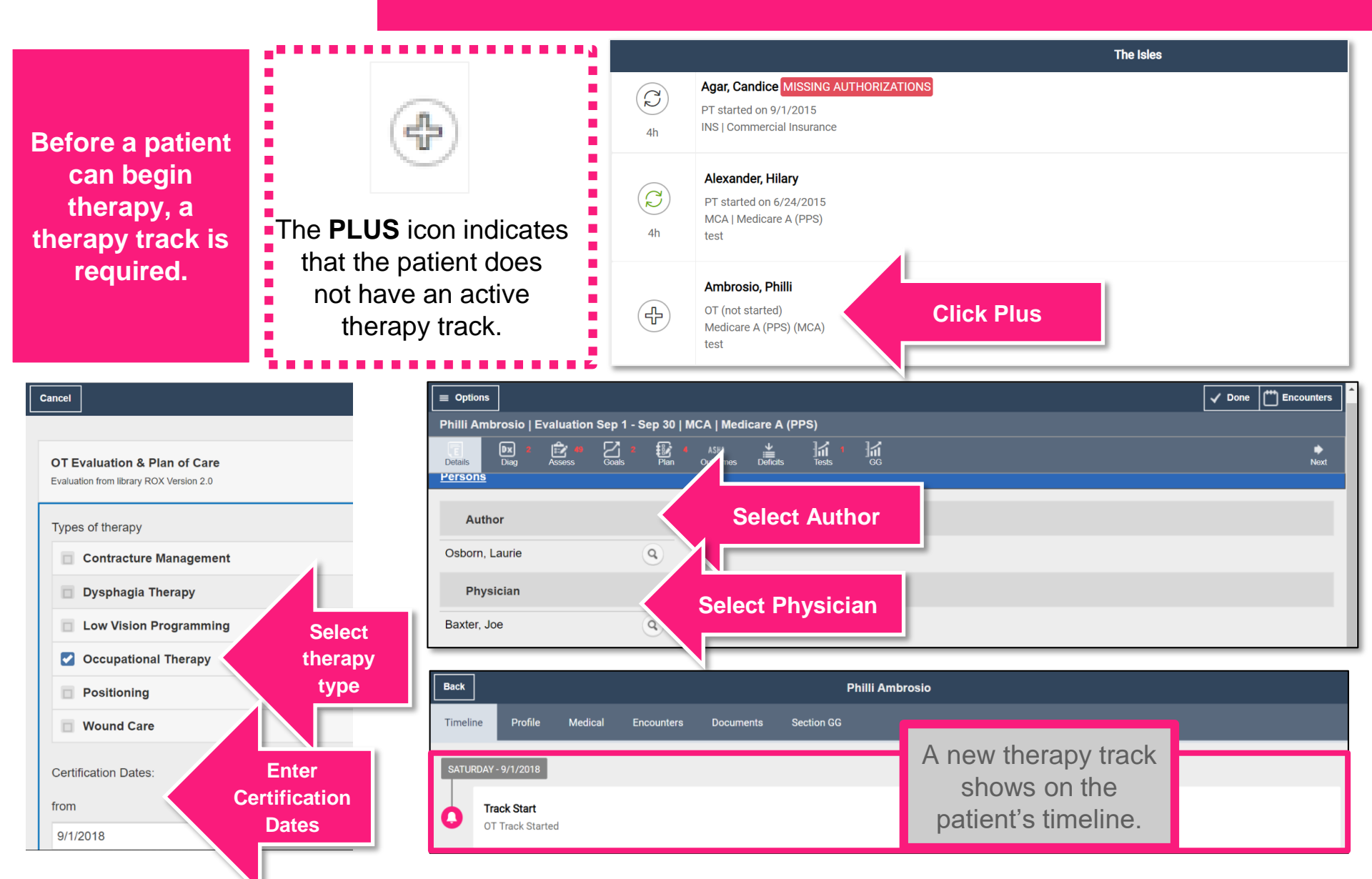

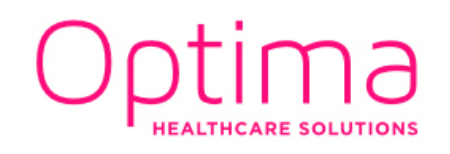

#### **Therapy Cards Job Aid**

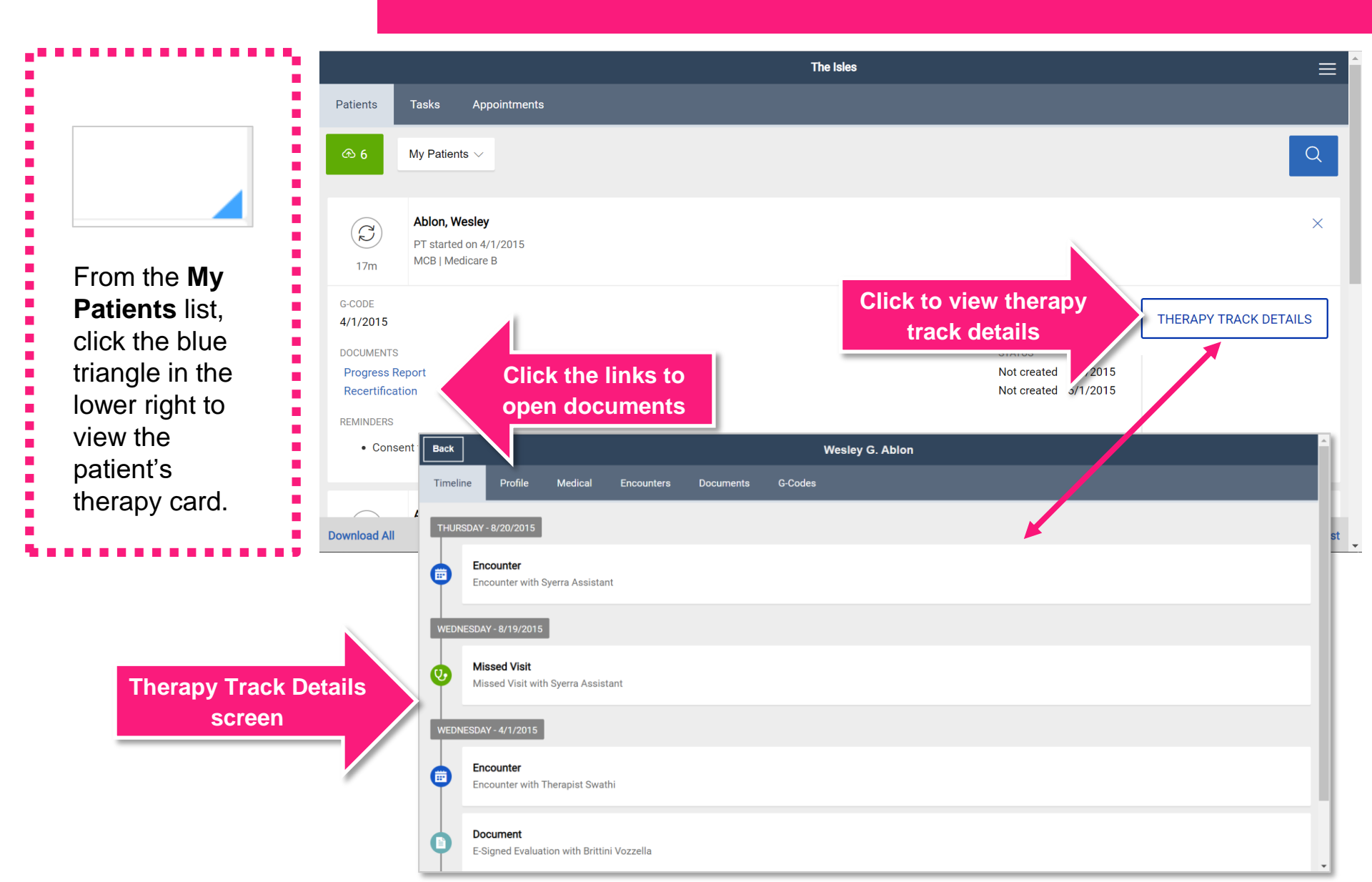

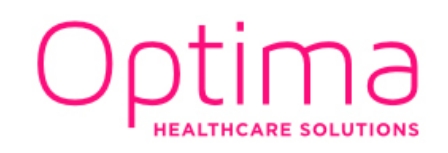

#### **Creating an Evaluation Job Aid**

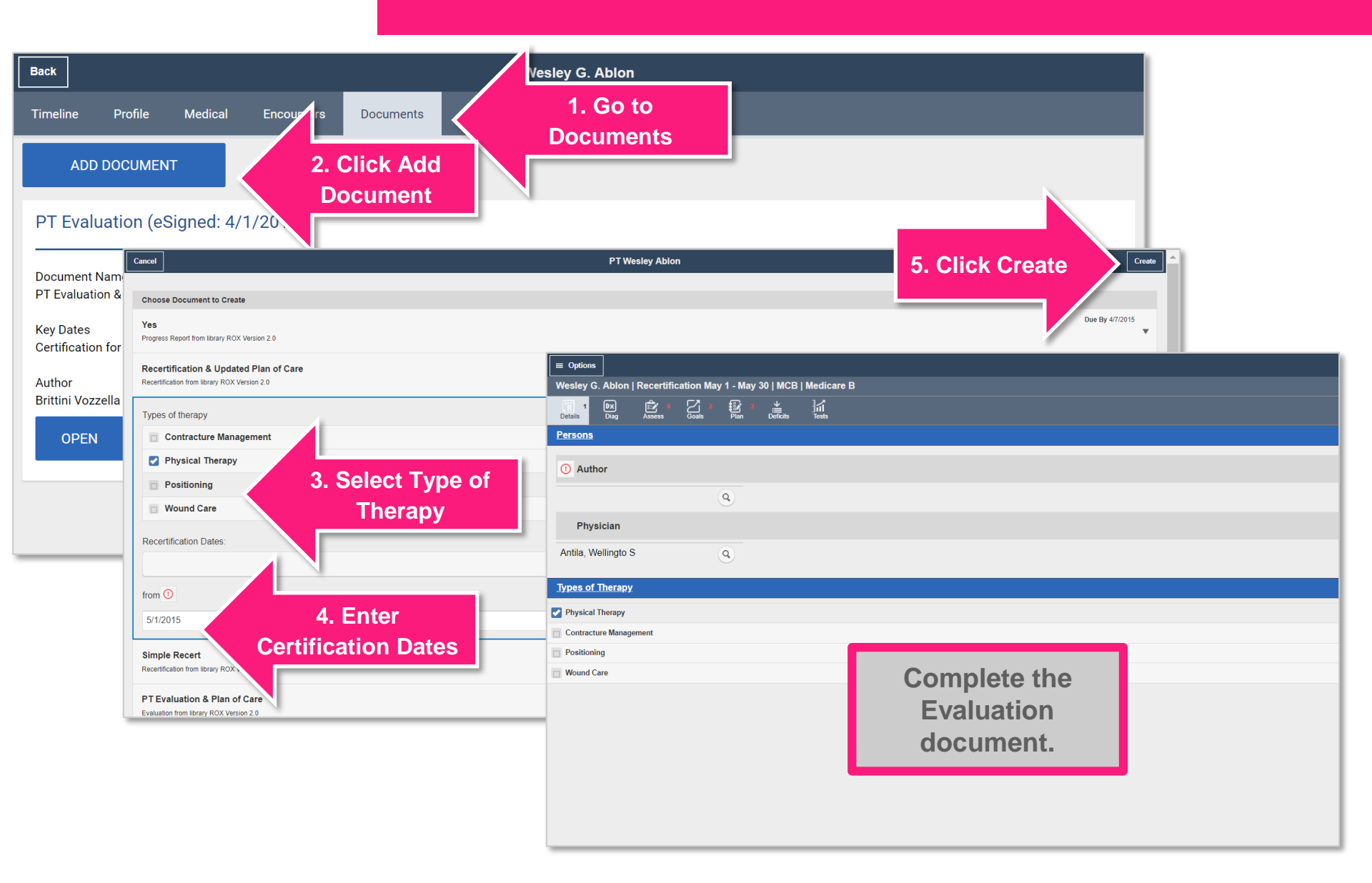

# Dotima

#### **Constructing Documentation Job Aid**

When completing documents in Point of Care. **Optima provides** an automated tool for constructing documentation

Let's add

precautions to

this patient's

record. Rather

than typing out

**Point of Care** 

provides a list

for the clinician

to choose from.

Mobility

Sit to Stand

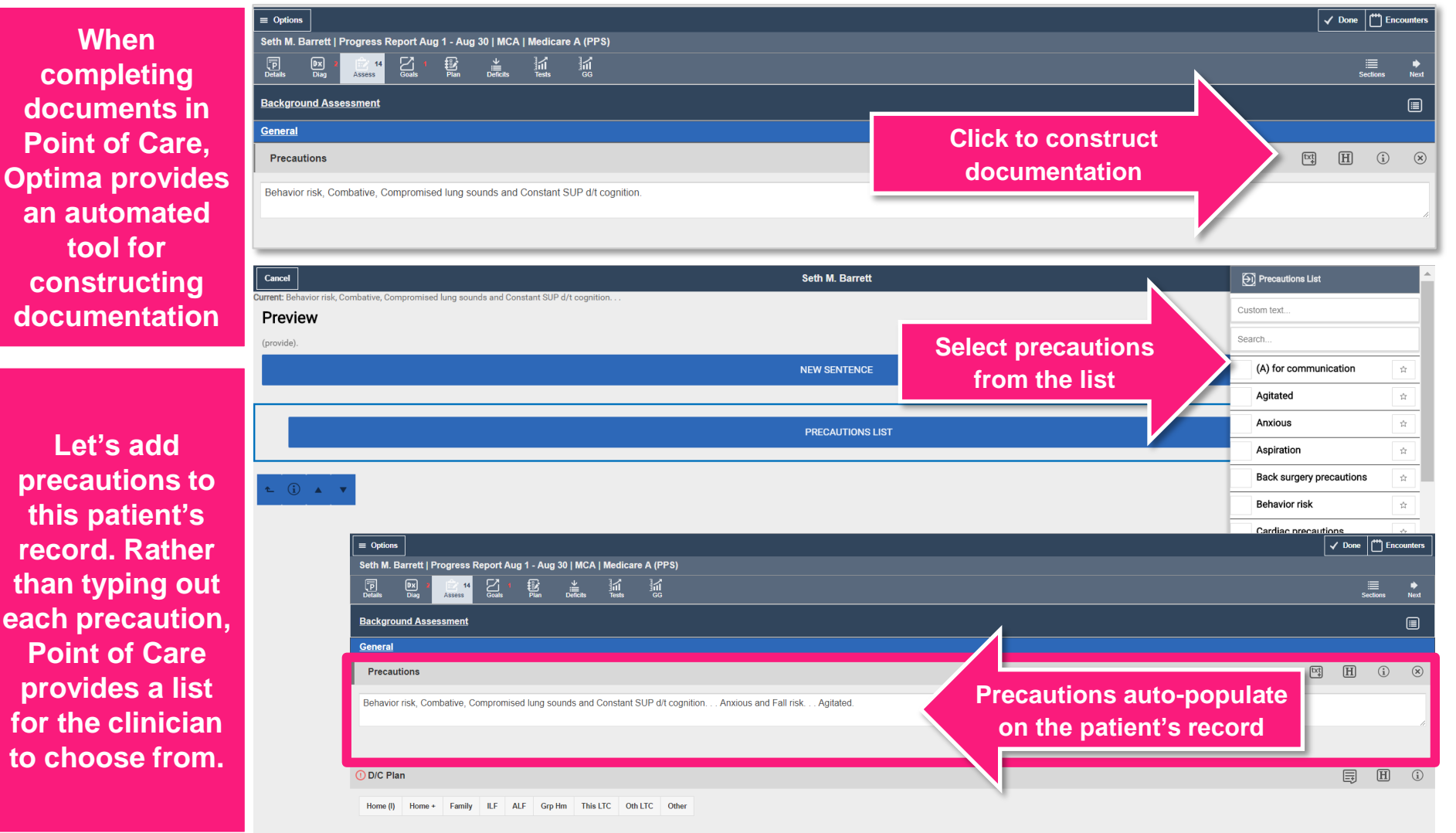

H (i)

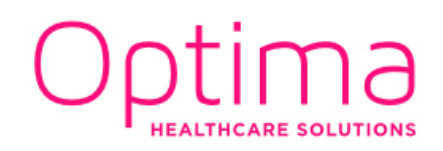

#### **Clocking Out Job Aid**

| Patients   | Tasks Appointments                                                                             | The isles                                                    |
|------------|------------------------------------------------------------------------------------------------|--------------------------------------------------------------|
| @ 8        | My Patients $\vee$                                                                             |                                                              |
|            | Abion, Wesley                                                                                  | ê ⊒ Labor & Activities Log                                   |
| 2          | PT started on 4/1/2015<br>MCB   Medicare B                                                     | My Encounters (On-Line Only)                                 |
| Q          | Agar, Candice MISSING AUTHOR                                                                   | IZATIONS Co-Signatures (On-Line Only)                        |
| 11.        | 5h INS   Commercial Insurance                                                                  | E My User Profile (On-Line Only)                             |
| (          | Alexander, Hilary<br>PT started on 6/24/2015                                                   | Change Passwor                                               |
| 11.        | 5h test                                                                                        | Cancel Time Clock Click Done                                 |
| 7          | Ambrosio, Philli<br>OT started on 9/1/2018<br>MCA   Medicare A (PPS)                           | Clock Out of The Isles on 9/6/2018 Clocked In:7:59am Time: ① |
| 7          | Apple, Joseph<br>PT started on 5/8/2014<br>MCB   Medicare B<br>Stenosis, weakness, imbalances. | 08:00 AM (1)<br>Lunch Minutes (1)                            |
| 7          | Barrett, Seth<br>PT started on 5/29/2015<br>MCA   Medicare A (PPS)                             | Source: ①                                                    |
| Download A | 1                                                                                              | (select)                                                     |
|            |                                                                                                | Duration:                                                    |
|            |                                                                                                | Mileage: Enter Travel minutes                                |
|            |                                                                                                | 3                                                            |
|            |                                                                                                |                                                              |
|            |                                                                                                |                                                              |
|            |                                                                                                |                                                              |
|            |                                                                                                |                                                              |
|            |                                                                                                |                                                              |

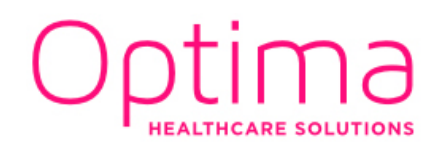

#### Uploading to the Server Job Aid

| Patients Tas<br>B My I<br>C<br>1.5h      | Aa Appointments Patients  Click the Uploads icon Ablow, Wesly Pf started on 4/1/20 MCB j Medicare B                                                                                                    | An Internet connection is require                                                                                                    | d to upload               | ক্ত 2                                                   |  |
|------------------------------------------|----------------------------------------------------------------------------------------------------|----------------------------------------------------------------------------------------------------|---------------------------|---------------------------------------------------------|--|
| (2)<br>11h<br>(2)                        | Agar, Candlee MISSING AUTHORIZATIONS<br>PT started on 91/12015<br>INSI Commercial Insurance<br>Alexander, Hilary<br>PT started on 6724/2015<br>Mr21 Molicer & GPSD.                                             | Internet and logged into Point of<br>the upload is complete                                                                                               | Care until                | This is the                                             |  |
| 11h<br>(2)<br>7h<br>$\blacklozenge$ Back | Ambrosio, Philli OT started on 9/1/2018 MCA   Medicare A (PPS)                                                                                                    | Uplood                                                                                                    | Save to Server            | The number<br>beside the                                |  |
| Saving<br>Do not<br>If the sa            | g to the Optima Cloud<br>turn off the device or leave the application while save is in-progress!<br>ave operation is taking too long, you may cancel and then wait for the in-progress save to comp<br>cel Save | na Cloud<br>ce or leave the application while save is in-progress!<br>taking too long, you may cancel and then wait for the in-progress save to complete. |                           |                                                         |  |
|                                          | wed Changes         (2) Request sent. Waiting for response.         Recortification (5/1/2015 - 5/30/2015) updated Sep 06 @2:14am         LCD Warning                                                           | Abion, Wesley (PT Track)                                                                                                    | Discard                   | Click <b>Discard</b> to remove a record from uploading. |  |
| 0                                        | Evaluation (6/24/2015 - 6/30/2015) updated Aug 15 @1.59pm                                                                                                    | Alexander, Hilary (PT Track)                                                                                                    | Review the cont           | tent to be uploaded                                     |  |
|                                          | Evaluation (9/1/2018 - 9/30/2018) updated Sep 05 @8:32pm                                                                                                    | Ambrosio, Philli (OT Track)                                                                                                    | before the upload begins. |                                                         |  |
|                                          |                                                                                                    | Apple, Joseph (PT Track)                                                                                                    | Discard 🏢 🔻               |                                                         |  |